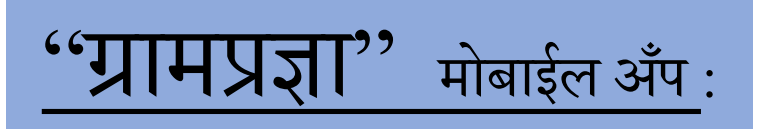

गुगल प्ले स्टोअर <u>https://play.google.com/store</u> मध्ये ग्रामप्रज्ञा हा शब्द नोंद करून मोबाईल अँप शोधा

ग्रामप्रज्ञा मोबाईल अँप आपणास उपलब्ध होईल. आपण हा अँप आपल्या मोबाईल मध्ये इंस्टाल करावे.

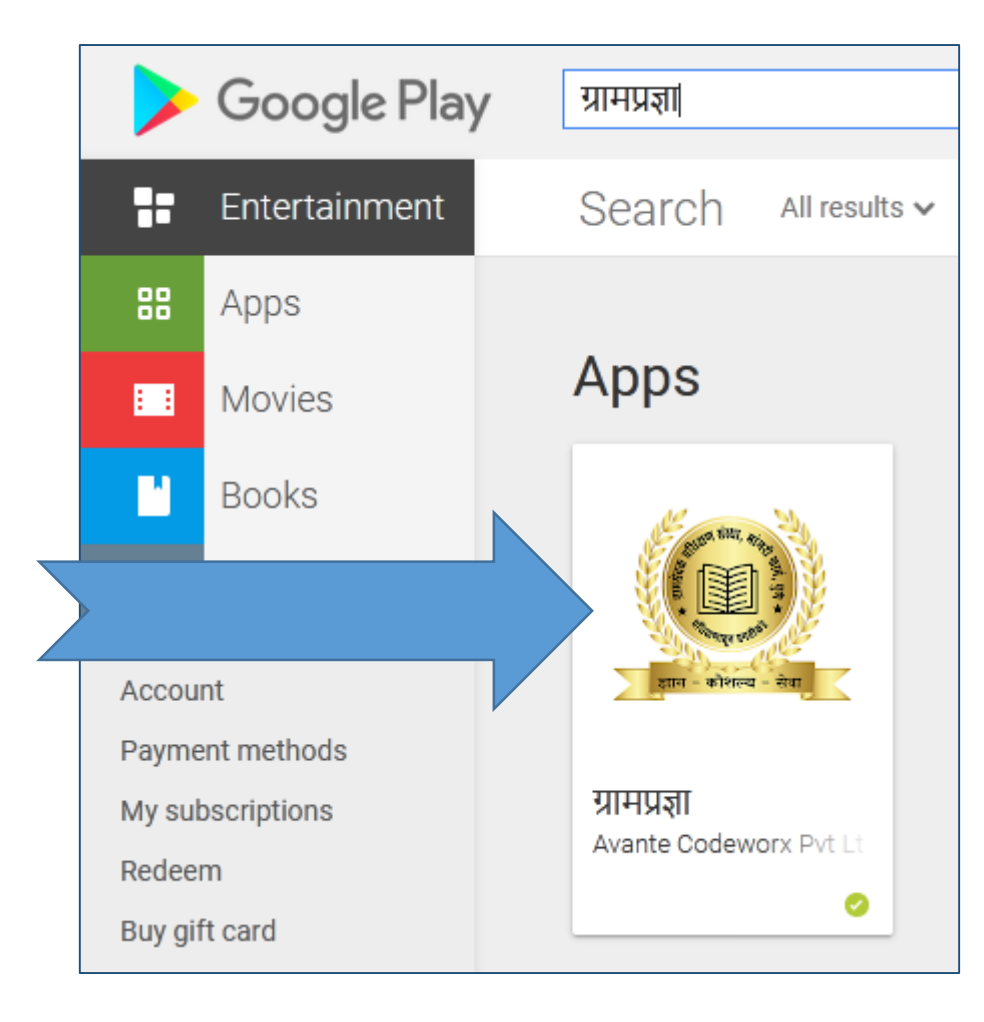

## <mark>ग्रामप्रज्ञा मोबाईल</mark> अँप आपल्या मोबाईल मध्ये इंस्टाल केल्यानंतर पुढीलप्रमाणे माहिती दिसेल

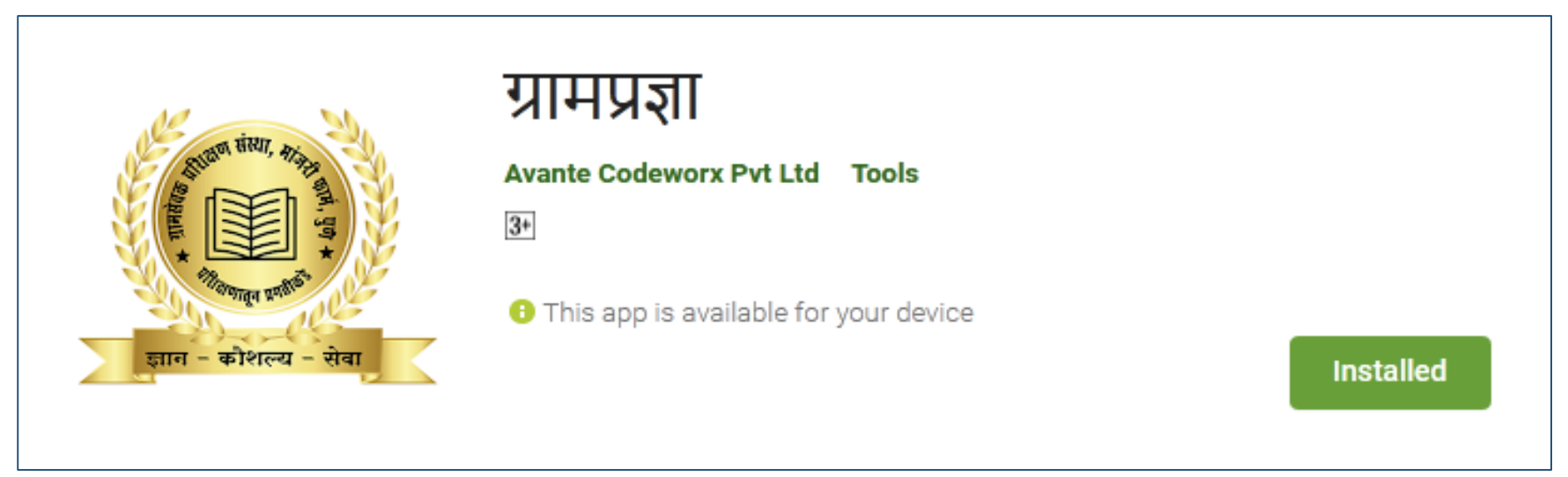

## आपल्या मोबाईल मध्ये <mark>ग्रामप्रज्ञा</mark> मोबाईल अँप ओपन करा व आपली वापरकर्ता म्हणून नोंदणी करणे.

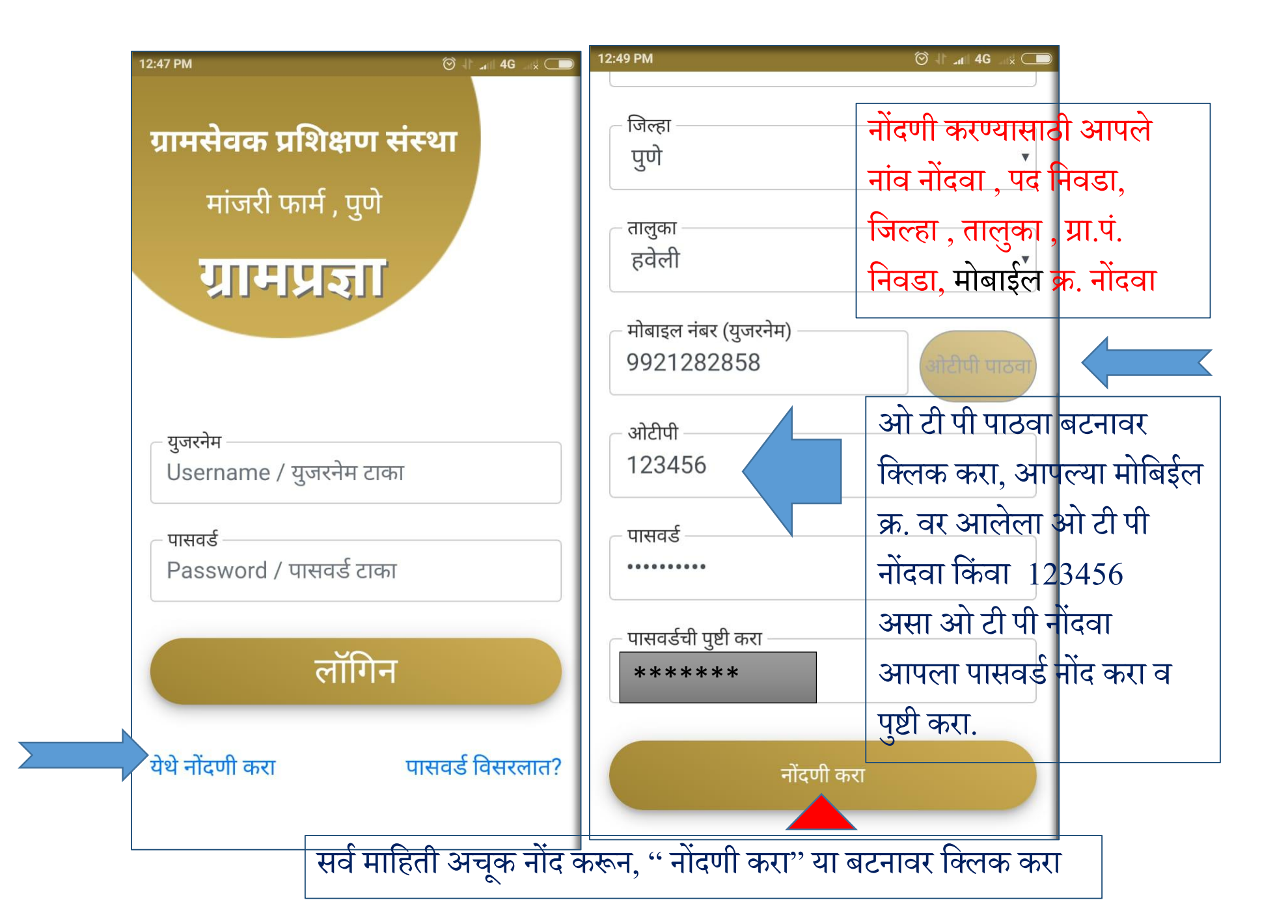

| 12:47 PM                                                                       | ⓒ ∦ ₄⊪ 4G× ⊂►  |                                                             |
|--------------------------------------------------------------------------------|----------------|-------------------------------------------------------------|
| <b>ग्रामसेवक प्रशिक्षण संस्</b><br>मांजरी फार्म , पुणे<br><b>ग्रामिप्रज्ञा</b> | भ्या           |                                                             |
| युजरनेम<br>Username / युजरनेम टाका<br>पासवर्ड<br>Password / पासवर्ड टाका       |                | " नोंदणी झाल्यानंतर<br>आपल्या मोबाईल क्रमाकासह<br>लॉगीन करा |
| लॉगिन<br>येथे नोंदणी करा पा                                                    | सवर्ड विसरलात? |                                                             |

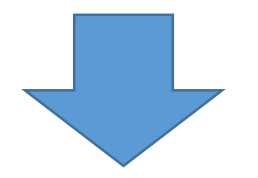